# Voyager 8200 UC

Guide de l'utilisateur

## Sommaire

```
Présentation du casque 3
  Soyez prudent 3
Connecter et coupler 4
  Connexion à un PC
                    4
  Configuration multimédia 4
  Couplage avec un périphérique mobile 4
  Mode d'appairage (connexion Bluetooth) 5
  Adaptateur Bluetooth USB 5
  Coupler à nouveau l'adaptateur USB 5
  Couplage NFC
                 5
Charger le logiciel
                  7
Fonctions de base 8
  Allumer/éteindre 8
  Port 8
  Volume 8
  Passer/Prendre/Terminer des appels 8
  Activer/désactiver le mode secret 9
  Ecouter et mettre en pause la musique 9
  Sélection de piste 9
  Commandes vocales 9
  Chargement 10
Autres caractéristiques : 11
  Sélectionner la langue 11
  Utiliser les capteurs 11
  ANC 12
  OpenMic
             12
  Modifier la configuration de l'oreillette
                                      12
  Annonce de l'appelant (téléphone mobile uniquement) 12
Mettre à jour le micrologiciel 13
   Récupération micro-casque/oreillette 13
Dépannage
           14
Assistance
           16
```

## Présentation du casque

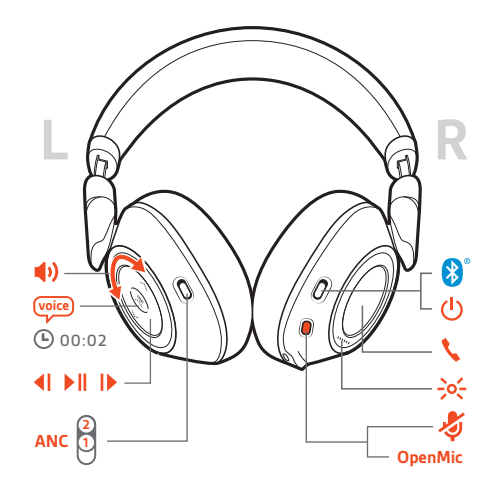

| <b>(</b> ) | Cadran du volume                                                                                                    |
|------------|----------------------------------------------------------------------------------------------------|
| (voice)    | Commandes vocales : Siri, Google Now <sup>™</sup> et Cortana                                                                                                    |
| <b>4</b>   | Lire la piste précédente*                                                                                                    |
| ►II        | Lecture/Pause*                                                                                                    |
| ►          | Passer à la piste suivante*                                                                                                    |
| ANC        | Annulation active du bruit                                                                                                    |
| OpenMic    | Entendez co qu'il co passo autour de vous                                                                                                    |
| оренине    | Entendez ce qu'il se passe autour de vous                                                                                                    |
|            | Stress relatif au                                                                                                    |
| ->>-       | Stress relatif au Témoins lumineux de l'appareil                                                                                                    |
|            | Entendez ce qu'il se passe autour de vous         Stress relatif au         Témoins lumineux de l'appareil         Bouton d'appel : permet de prendre/terminer/refuser un appel |
|            | Stress relatif au Témoins lumineux de l'appareil Bouton d'appel : permet de prendre/terminer/refuser un appel Mise sous tension                                                 |

**REMARQUE** \*Cette fonctionnalité peut varier selon l'application. Elle ne fonctionne pas nécessairement avec les applications Web.

Soyez prudent

Avant d'utiliser votre nouvel appareil, consultez le guide de sécurité pour connaître les informations importantes relatives à l'usage de votre nouveau produit.

## Connecter et coupler

## Connexion à un PC

Votre adaptateur Bluetooth USB est déjà couplé avec votre oreillette.

1 Allumez votre oreillette, puis branchez l'adaptateur USB Bluetooth à votre PC ou ordinateur portable.

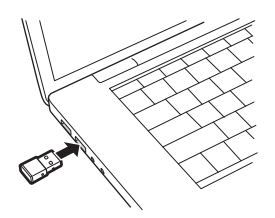

- 2 Le témoin lumineux de l'adaptateur USB clignote puis vire au bleu pour indiquer que l'oreillette est reliée à l'adaptateur USB. Si vous portez votre oreillette, vous entendrez le message « PC connected » (PC connecté) pour indiquer que la connexion a été établie. Lorsque vous êtes en train de passer un appel, le témoin lumineux de l'adaptateur USB Bluetooth clignote en bleu. Si vous n'êtes pas en train de passer un appel, le témoin lumineux est allumé en bleu fixe.
- **3 EN OPTION** Téléchargez Plantronics Hub pour Windows et Mac sur plantronics.com/software. Vous pourrez ainsi personnaliser votre oreillette via les paramètres et options avancés.

Configuration multimédia

Votre adaptateur Bluetooth USB est livré prêt à prendre des appels, mais une configuration supplémentaire est nécessaire pour écouter de la musique.

### Windows

- Pour configurer votre adaptateur Bluetooth USB pour écouter de la musique, accédez à menu
   Démarrer > Panneau de configuration > Son > onglet Lecture. Sélectionnez l'appareil Plantronics
   BT600 et définissez-le comme périphérique par défaut, puis cliquez sur OK.
- Pour suspendre la lecture de la musique lorsque vous passez ou recevez un appel, accédez à menu Démarrer > Panneau de configuration > Son > onglet Communications et sélectionnez le paramètre souhaité.

#### Mac

- Pour configurer l'adaptateur Bluetooth USB, accédez à menu Apple > Préférences système > Son.
   Dans les onglets Entrée et Sortie, sélectionnez Plantronics BT600.
- Couplage avec un périphérique mobile
- Pour mettre votre appareil en mode de couplage, maintenez enfoncé le bouton d'alimentation vers l'icône Bluetooth jusqu'à ce que vous entendiez le message « pairing » (couplage) et que les témoins lumineux de l'appareil clignotent en rouge et en bleu.

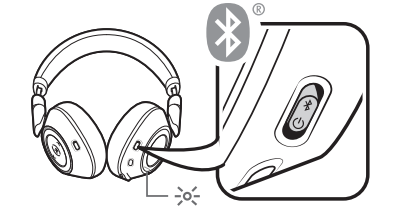

- 2 Activez le Bluetooth sur votre téléphone et lancez la recherche de nouveaux périphériques.
- iPhoneRéglages > Bluetooth > Activé\*
  - AndroidParamètres > Bluetooth :Activé > Rechercher des appareils\*

**REMARQUE** \*Les menus peuvent varier selon les périphériques.

3 Sélectionnez « Série PLT V8200 ». Si votre téléphone exige un mot de passe, saisissez quatre zéros (0000) ou acceptez la connexion. Une fois le couplage terminé, vous entendez le message « pairing successful » (couplage réussi) et les témoins lumineux de l'appareil cessent de clignoter.

**REMARQUE** Pour activer l'annonce du nom de l'appelant, autorisez l'accès à vos contacts lorsque votre téléphone vous le demande.

**REMARQUE** Votre oreillette peut se coupler avec un maximum de huit périphériques mais elle ne peut maintenir que deux connexions simultanées (dont une avec l'adaptateur Bluetooth USB).

Faites glisser le bouton d'alimentation vers l'icône Bluetooth et maintenez-le dans cette position

Mode d'appairage (connexion Bluetooth)

> Adaptateur Bluetooth USB

| $\langle \rangle$ |  |
|-------------------|--|
|                   |  |
|                   |  |

jusqu'à ce que les témoins clignotent en rouge et bleu.

ォ

| USB LEDs                            | Signification                                                    |
|-------------------------------------|------------------------------------------------------------------|
| Témoin clignote en<br>rouge et bleu | Couplage                                                         |
| Témoin bleu                         | Couplage réussi ; Connexion établie                              |
| Témoin clignote en bleu             | En appel                                                         |
| Rouge                               | Mode Secret actif                                                |
| Lumière violette<br>clignotante     | Diffusion de musique/contenu multimédia à partir de l'ordinateur |
|                                     |                                                                  |

Coupler à nouveau l'adaptateur USB

- 1 Branchez l'adaptateur Bluetooth USB à votre ordinateur portable ou votre PC et attendez que votre ordinateur le reconnaisse.
- 2 Mettez votre appareil en mode de couplage.
- 3 Mettez votre adaptateur Bluetooth USB en mode de couplage en maintenant doucement enfoncé le bouton de couplage avec un stylo ou un trombone jusqu'à ce que l'adaptateur Bluetooth USB clignote en rouge et en bleu.

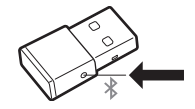

Le couplage est réussi lorsque vous entendez le message « pairing successful » (couplage réussi) et que le témoin lumineux de l'adaptateur Bluetooth USB est allumé en bleu.

Couplage NFC

- 1 Assurez-vous que la fonction NFC est activée et que l'écran de votre téléphone est déverrouillé.
- Placez les écouteurs contre le dispositif NFC du téléphone jusqu'à ce que le couplage NFC soit effectué. Acceptez la connexion, le cas échéant.

**ASTUCE** Attendez de voir apparaître des instructions sur l'écran de votre smartphone puis acceptez le processus de couplage.

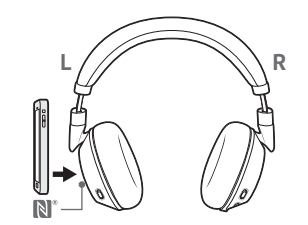

**REMARQUE** *Le dispositif NFC des écouteurs est situé à l'extérieur de l'oreille gauche. L'emplacement du dispositif NFC du téléphone varie en fonction de l'appareil.* 

## Charger le logiciel

**REMARQUE** Certains logiciels de téléphonie nécessitent l'installation de Plantronics Hub pour Windows ou Mac afin d'activer la fonctionnalité de contrôle d'appel (répondre/terminer et mode secret) sur l'oreillette.

- Téléchargez Plantronics Hub pour Windows/Mac sur plantronics.com/software.
- Téléchargez Plantronics Hub pour iOS/Android sur plantronics.com/software, l'App Store ou Google Play.

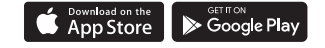

Gérez les paramètres de votre oreillette sur votre ordinateur avec Plantronics Hub pour Windows ou Mac, ou sur votre périphérique mobile avec Plantronics Hub pour iOS ou Android.

| Plantronics Hub                                  | iOS ou Android                        | Windows ou Mac |
|--------------------------------------------------|---------------------------------------|----------------|
| Contrôle d'appel pour logiciels<br>de téléphonie | disponible sur certains<br>softphones | Х              |
| Modifier la langue de l'oreillette               | Х                                     | Х              |
| Mettre à jour le micrologiciel                   | Х                                     | Х              |
| Activer/Désactiver les<br>fonctionnalités        | Х                                     | Х              |
| Afficher le guide de l'utilisateur               | Х                                     | Х              |
| Système d'affichage du niveau<br>de la batterie  | Х                                     | Х              |
| Find MyHeadset                                   | Х                                     |                |

## Fonctions de base

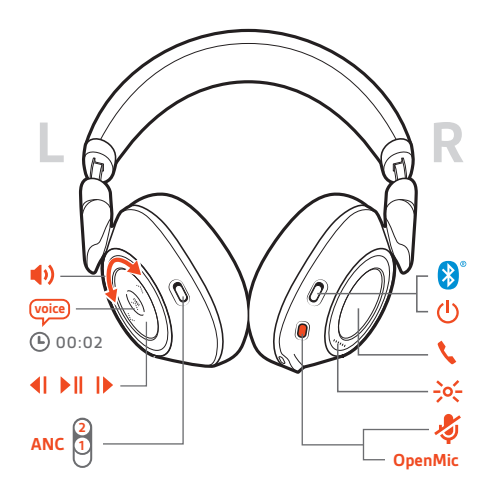

## Allumer/éteindre Faites glisser l'interrupteur 🖞 pour mettre l'appareil sous tension/hors tension.

Port

**IMPORTANT** Les microphones se situent sur la partie avant des écouteurs.

Pour une qualité optimale des appels, assurez-vous d'utiliser le casque dans le bon sens.

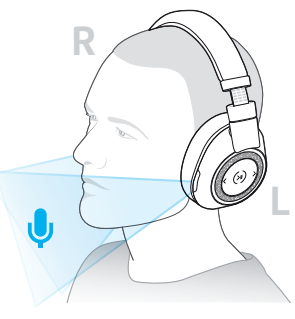

#### Volume

Faites tourner la molette du volume 🗣 ± vers l'avant (+) ou vers l'arrière (-) pour régler le volume.

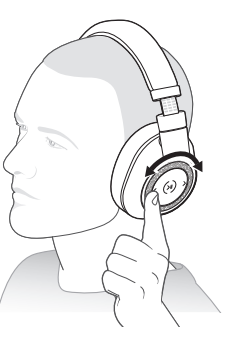

**Régler le volume du microphone de votre casque (softphone)** Effectuez un appel test depuis un softphone et réglez le volume de votre ordinateur et de votre softphone en conséquence.

Passer/Prendre/Terminer des appels

**Répondre à un appel** Faites votre choix :

- Appuyez sur le bouton d'appel 🌭
- Mettez votre casque pour répondre

**IMPORTANT** *Pour une qualité optimale des appels, assurez-vous d'utiliser le casque dans le bon sens.* 

### Répondre à un second appel

Appuyez d'abord sur le bouton d'appel s pour mettre fin à l'appel en cours, puis appuyez à nouveau sur le bouton d'appel s afin de répondre au nouvel appel.

#### Mettre fin à un appel

Appuyez sur le bouton d'appel 📞 pour mettre fin à un appel.

#### Mettre en attente un appel

Appuyez à deux reprises sur le bouton d'appel **\** pour mettre en attente un appel. Appuyez à nouveau sur le bouton d'appel **\** pour répondre à l'appel entrant. **REMARQUE** *II est possible de mettre en attente jusqu'à deux appels.* 

#### Basculer d'un appel à l'autre (fonction Flash)

Appuyez à deux reprises sur le bouton d'appel **\$** pour basculer entre les appels. **REMARQUE** La fonction Flash ne peut être utilisée qu'en cas d'appels de même sorte. Elle ne fonctionne pas entre un appel depuis un mobile et un appel depuis un softphone.

#### Rappel du dernier appel

Appuyez deux fois sur le bouton d'appel **\**.

#### Répondre aux appels sur un deuxième appareil

Il est facile de répondre aux appels sur deux appareils (notamment via un softphone).

Lors d'un appel, une sonnerie de notification vous signale un appel entrant sur le second appareil couplé.

Pour répondre à un deuxième appel reçu sur l'autre appareil, appuyez d'abord sur le bouton d'appel & pour mettre fin à l'appel en cours, puis appuyez à nouveau sur le bouton d'appel pour répondre au nouvel appel. Si vous choisissez d'ignorer le deuxième appel, il est alors redirigé vers le répondeur.

| Activer/désactiver le mode secret        | Pendant un appel vous pouvez :<br>• Appuyez sur le bouton rouge du mode secret                                                                                                    |
|------------------------------------------|----------------------------------------------------------------------------------------------------|
|                                          | • Retirer ou mettre votre oreillette pendant un appel actif (nécessite des capteurs intelligents actifs)                                                                                                    |
| Ecouter et mettre en<br>pause la musique | Appuyez sur le bouton de lecture/pause ► II.<br><b>REMARQUE</b> Les capteurs permettent d'interrompre la musique que vous écoutez lorsque vous retirez<br>le micro-casque. Si vous remettez le micro-casque, la musique reprend (la fonctionnalité varie selon les<br>applications et ne fonctionne pas avec les applications Web). |
| Sélection de piste                       | Appuyez sur le bouton Avance I> ou le bouton Retour <i controller="" playlist.<="" pour="" td="" votre=""></i>                                                                                                    |
| Commandes vocales                        | Siri, Google Now <sup>™</sup> , Cortana Maintenez le bouton lecture/pause ▶ll enfoncé pendant 2 secondes<br>jusqu'à ce que vous entendiez la tonalité. Attendez le signal du téléphone pour activer la<br>numérotation vocale, la fonction de recherche et d'autres commandes vocales de votre<br>smartphone.                       |

## Chargement

Il faut compter 3 heures pour effectuer un chargement complet des écouteurs. Les témoins lumineux s'éteignent lorsque la charge est terminée.

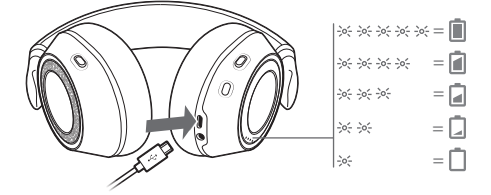

**ASTUCE** Pour connaître l'état de la batterie des écouteurs, appuyez sur le bouton d'appel < pendant que vous portez vos écouteurs. Les écouteurs doivent être inactifs.

Vos écouteurs offrent jusqu'à 24 heures d'écoute.

## Autres caractéristiques :

#### Sélectionner la langue

Vous pouvez modifier la langue de votre oreillette à l'aide du logiciel Plantronics Hub. Télécharger : plantronics.com/software. Choose:

- Lorsque votre oreillette est couplée à votre smartphone, sélectionnez la langue de l'oreillette sur Plantronics Hub pour iOS/Android
- Lorsque votre oreillette est connectée à votre ordinateur via un adaptateur ou un câble USB, sélectionnez la langue de l'oreillette sur Plantronics Hub pour Windows/Mac\*
   \*Un adaptateur USB n'est pas fourni avec tous les modèles.

### Liste des alertes vocales

Voici une liste des alertes vocales fréquentes. Utilisez Plantronics Hub pour personnaliser certaines de ces alertes. Téléchargez Plantronics Hub sur plantronics.com/software

- « Answering call » (Prise d'appel)
- « Battery low » (Batterie faible)
- « Redialing last outgoing call » (Recomposition du dernier appel sortant)
- « Incoming call » (Appel entrant)
- « Mute on/mute off » (Mode secret activé/désactivé)
- « No phone is connected » (Aucun téléphone connecté)
- « Pairing » (Couplage)
- « Pairing incomplete, restart headset » (Couplage inachevé, redémarrez le micro-casque/ l'oreillette)
- « Pairing successful » (Couplage réussi)
- « Power on/off » (Mise sous tension/hors tension)
- · « Phone X connected/disconnected » (Appareil X connecté/déconnecté)
- « Recharge headset » (Recharger l'appareil)
- « Smart sensors on/off » (Capteurs intelligents activés / désactivés)
- « Battery high » (Niveau de batterie élevé)
- « Volume maximum/minimum »

### Utiliser les capteurs

rs La technologie Smart Sensor s'active lorsque vous mettez ou retirez les écouteurs. Procédez à des personnalisations sur Plantronics Hub. Le tableau ci-dessous présente les paramètres par défaut.

| Avec les capteurs actifs                    | mettre votre casque permet de :                                                                                     | retirer votre casque permet de :                                                                      |
|---------------------------------------------|----------------------------------------------------------------------------------------------------|----------------------------------------------------------------------------------------------------|
| Appel sur un téléphone mobile/<br>softphone | répondre à un appel entrant                                                                                         | activer le mode secret pour<br>l'appel actif                                                          |
| Musique/Multimédia                          | reprendre la lecture de la<br>musique ou du fichier multimédia<br>(en cas de lecture en cours avant<br>le retrait)* | mettre en pause la lecture de la<br>musique ou du fichier multimédia<br>(en cas de lecture en cours)* |

**REMARQUE** \*Cette fonctionnalité peut varier selon l'application. Elle ne fonctionne pas nécessairement avec les applications Web.

#### **Réinitialiser les capteurs**

Vous devrez peut-être réinitialiser les capteurs s'ils ne fonctionnent pas normalement.

Pour réinitialiser les capteurs du casque, connectez-le directement au port USB de l'ordinateur, puis placez-le avec les écouteurs dirigés vers le haut sur une surface plane non métallique pendant plus de 10 secondes.

ANC L'annulation active du bruit (ANC) réduit le bruit extérieur et améliore la qualité du son et de votre musique.

Faites glisser l'interrupteur ANC pour choisir entre :

- Moyen : recommandé pour le bureau
- Elevé : recommandé en avion

### OpenMic

Lorsqu'aucun appel n'est en cours, appuyez sur le bouton rouge # pour entendre ce qu'il se passe
autour de vous (votre musique/le son se met en pause).

Modifier la configuration de l'oreillette

Vous pouvez gérer les paramètres de votre oreillette sur votre ordinateur à l'aide de Plantronics Hub pour Windows/Mac, ou sur votre périphérique mobile à l'aide de Plantronics Hub pour iOS/ Android. Consultez le site plantronics.com/software.

Les paramètres modifiables comprennent :

- Langue de l'oreillette
- Réponse à l'alerte d'appel
- Mode secret
- Rappel mode secret
- Capteurs intelligents
- Mise à jour firmware
- Diffusion audio en continu (A2DP)
- · Qualité vocale HD (son large bande)
- Identité de l'appelant activée/désactivée
- Tonalité de connexion de canal audio
- Restaurer les paramètres par défaut
- Find MyHeadset : effacer l'historique d'événements

## Annonce de l'appelant (téléphone mobile uniquement)

Lorsque vous portez l'oreillette, vous entendrez le nom du contact qui appelle afin que vous puissiez décider de répondre ou d'ignorer l'appel sans regarder l'écran du téléphone.

Le nom de l'appelant est annoncé :

- si votre téléphone est doté du profil d'accès au répertoire (PBAP)
- si vous avez accordé l'accès à vos contacts lors du processus de couplage (préparamétré pour la plupart des téléphones mobiles)
- si l'appelant est répertorié dans la liste de contacts

Le nom de l'appelant n'est pas annoncé : si l'appelant est inconnu, non listé, bloqué ou si la langue n'est pas prise en charge.

## Mettre à jour le micrologiciel

Maintenez votre firmware à jour pour améliorer les performances de votre oreillette et bénéficier de nouvelles fonctionnalités.

Mettez à jour votre firmware sur votre ordinateur avec Plantronics Hub pour Windows/Mac, ou sur votre périphérique mobile avec Plantronics Hub pour iOS/Android. Téléchargez Plantronics Hub sur plantronics.com/software. Faites votre choix :

- Plantronics Hub pour Windows/Mac : une fois votre oreillette connectée à votre ordinateur, allez dans Mises à jour pour vérifier si une mise à jour firmware est disponible
- Plantronics Hub pour iOS/Android : une fois votre oreillette couplée à votre smartphone, allez dans Paramètres pour vérifier si une mise à jour firmware est disponible

Pendant la mise à jour firmware :

- Retirez le micro-casque/oreillette de votre oreille. Attendez que la mise à jour soit terminée avant d'utiliser votre oreillette ou votre périphérique.
- Déconnectez l'oreillette des autres périphériques, tels que téléphones, tablettes et ordinateurs
- Ne démarrez pas une deuxième mise à jour à partir d'un autre périphérique
- Ne diffusez pas du contenu multimédia sur votre smartphone
- Ne passez pas d'appel et ne répondez à aucun appel entrant

**REMARQUE** *Smartphone* : si vous recevez de nombreux appels, e-mails ou SMS, essayez d'activer la fonction Ne pas déranger dans les paramètres de votre smartphone lorsque vous effectuez la mise à jour.

### Récupération microcasque/oreillette

Si vos tentatives de mise à jour firmware sans fil échouent plusieurs fois, ou si votre oreillette ne répond plus, suivez les étapes suivantes :

- 1 Téléchargez et installez Plantronics Hub pour Windows/Mac à l'adresse plantronics.com/software
- 2 Connectez votre oreillette à votre ordinateur à l'aide d'un câble USB
- 3 Ouvrez Plantronics Hub, accédez à Aide > Support > Mises à jour firmware et récupération, et saisissez votre ID produit (PID) pour terminer la récupération

Recherchez votre ID produit (PID). Faites votre choix :

- Instructions de récupération de votre casque sur l'application Plantronics Hub
- Ecran d'accueil de l'application Plantronics Hub

## Dépannage

|   |                                                                                                    | secret), vérifiez que Plantronics Hub pour Windows/Mac<br>est bien installé. Consultez la section Charger le logiciel.<br>Mac uniquement : si vous utilisez Skype Entreprise ou un<br>softphone Lync, quittez Plantronics Hub pour bénéficier<br>d'un contrôle d'appel du casque optimal. |
|---|----------------------------------------------------------------------------------------------------|----------------------------------------------------------------------------------------------------|
| • | Le son du casque ne fonctionne pas comme il<br>le devrait lorsqu'il est connecté à un<br>ordinateur.<br>Au cours d'un appel, mes interlocuteurs ne<br>m'entendent pas.                                                                                                    | Pour configurer le son de votre casque sur votre<br>ordinateur, consultez la section Configuration multimédia.                                                                                                    |
| • | Au cours d'un appel, je n'entends pas mes interlocuteurs.                                                                                                    |                                                                                                    |
| • | Je n'entends pas la musique dans mon<br>casque.                                                                                                    |                                                                                                    |
| • | Lorsque j'écoute de la musique et que l'on<br>m'appelle, celle-ci est trop forte ou ne se met<br>pas en pause.                                                                                                    |                                                                                                    |
|   | le n'arrive pas à désactiver le mode secret de                                                                                                    | Installez Plantronics Hub pour Windows/Mac.                                                                                                    |
|   | mon micro-casque/oreillette pendant un appel sur le softphone.                                                                                                    |                                                                                                    |
| • | mon micro-casque/oreillette pendant un<br>appel sur le softphone.<br>                                                                                                    | Si les capteurs de votre micro-casque ne fonctionnent pas<br>correctement, vous devez peut-être les réinitialiser.<br>Consulter la section Réinitialiser les capteurs.                                                                                                    |
| • | mon micro-casque/oreillette pendant un<br>appel sur le softphone.<br>Les capteurs du micro-casque ne<br>fonctionnent pas correctement.<br>L'appel n'est pas automatiquement accepté<br>lorsque je mets mon appareil.<br>L'activation/la désactivation du micro ne<br>fonctionne pas lorsque je mets/j'enlève<br>l'appareil au cours d'un appel.                                                                         | Si les capteurs de votre micro-casque ne fonctionnent pas<br>correctement, vous devez peut-être les réinitialiser.<br>Consulter la section Réinitialiser les capteurs.                                                                                                    |
| • | mon micro-casque/oreillette pendant un<br>appel sur le softphone.<br>Les capteurs du micro-casque ne<br>fonctionnent pas correctement.<br>L'appel n'est pas automatiquement accepté<br>lorsque je mets mon appareil.<br>L'activation/la désactivation du micro ne<br>fonctionne pas lorsque je mets/j'enlève<br>l'appareil au cours d'un appel.<br>Au cours d'un appel, le micro se désactive de<br>manière inattendue. | Si les capteurs de votre micro-casque ne fonctionnent pas<br>correctement, vous devez peut-être les réinitialiser.<br>Consulter la section Réinitialiser les capteurs.                                                                                                    |

| La durée du mode conversation n'est pas correcte.                                                                                                    | Chargez complètement votre oreillette afin de réinitialiser<br>la précision de l'invite de l'autonomie en mode<br>conversation.                                                                                                    |
|----------------------------------------------------------------------------------------------------|----------------------------------------------------------------------------------------------------|
| J'entends un écho lorsque je ne passe pas<br>d'appel.                                                                                                    | Vérifiez qu'OpenMic est activé en appuyant sur le bouton<br>rouge du mode secret si vous n'êtes pas en train de passer<br>un appel. Notre fonction OpenMic exclusive vous permet<br>de contrôler le niveau de bruit ambiant que vous<br>entendez. |
| Sur mon Mac, je ne peux pas modifier les<br>paramètres du casque avec Plantronics Hub 1                                                                                      | Réservé aux utilisateurs de Skype Entreprise et de Lync :<br>Quittez Skype Entreprise ou le softphone Lync.                                                                                                    |
| 2                                                                                                    | Ouvrez Plantronics Hub pour Mac et configurez les paramètres souhaités.                                                                                                    |
| 3                                                                                                    | Quittez Plantronics Hub.                                                                                                    |
| Je ne peux pas mettre à jour le firmware de mon casque avec Plantronics Hub Sur mon 1                                                                                        | Réservé aux utilisateurs de Skype Entreprise et de Lync :<br>Quittez Skype Entreprise ou le softphone Lync.                                                                                                    |
| Ma 2                                                                                                    | Ouvrez Plantronics Hub pour Mac et mettez à jour le<br>firmware du casque. Consultez la section Mettre à jour le<br>firmware.                                                                                                    |
| 3                                                                                                    | Quittez Plantronics Hub.                                                                                                    |
| Sur mon Mac, lorsque j'écoute du contenu<br>audio en streaming et que je retire mon<br>micro-casque/oreillette, iTunes démarre la<br>lecture lorsque je remets mon appareil. | II s'agit d'un problème connu. Désactivez le paramètre<br>« Play/Pause » (Lecture/Pause) dans l'onglet « Sensors »<br>(Capteurs) de Plantronics Hub pour Windows/Mac.                                                                             |

## Assistance

## **BESOIN DE PLUS D'INFORMATIONS ?**

### plantronics.com/support

| Plantronics, Inc.    | Plantronics B.V.  |
|----------------------|-------------------|
| 345 Encinal Street   | Scorpius 171      |
| Santa Cruz, CA 95060 | 2132 LR Hoofddorp |
| United States        | Netherlands       |

© 2017Plantronics, Inc. Plantronics et Voyager sont des marques déposées de Plantronics, Inc. aux Etats-Unis et dans d'autres pays. OpenMic et PLT sont des marques déposées de Plantronics, Inc. Bluetooth est une marque déposée de Bluetooth SIG, Inc. utilisée par Plantronics sous licence de cette société. Google Play et le logo Google Play sont des marques commerciales de Google, Inc. The N-Mark est une marque commerciale ou une marque commerciale déposée de NFC Forum, Inc. aux Etats-Unis et dans d'autres pays. Toutes les autres marques sont la propriété de leurs détenteurs respectifs.

Brevets en instance. 210802-11 (07.17)

## plantronics.